# Quickstart Guide

# Setup

### Power

#### AC power input: requires an AC power cable (included)

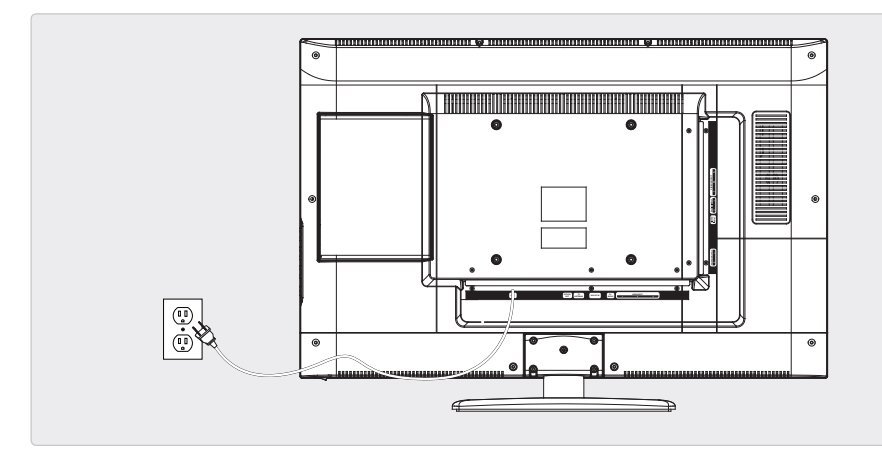

# Connecting the Stand

- 1. Insert the bushing into the stand.
- 2. Insert the washer and metal plate into the bottom of the stand and secure with the included screws.

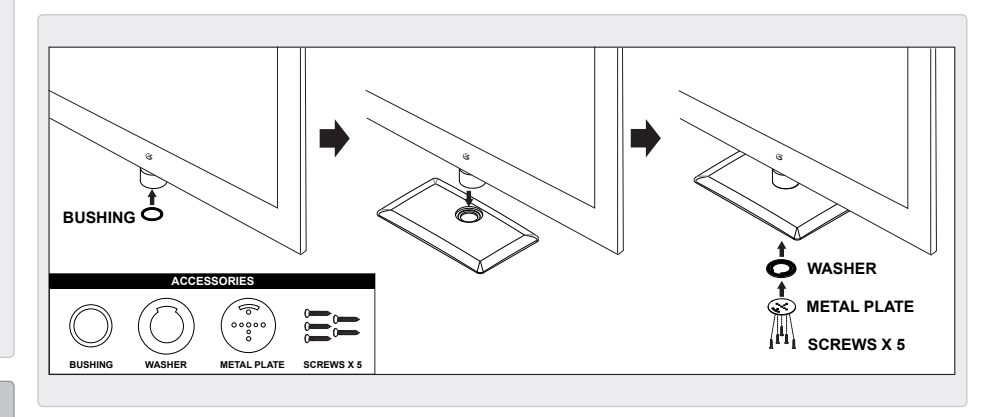

#### **Remote Power**

Remote control: requires 2, AAA-size, batteries (included)

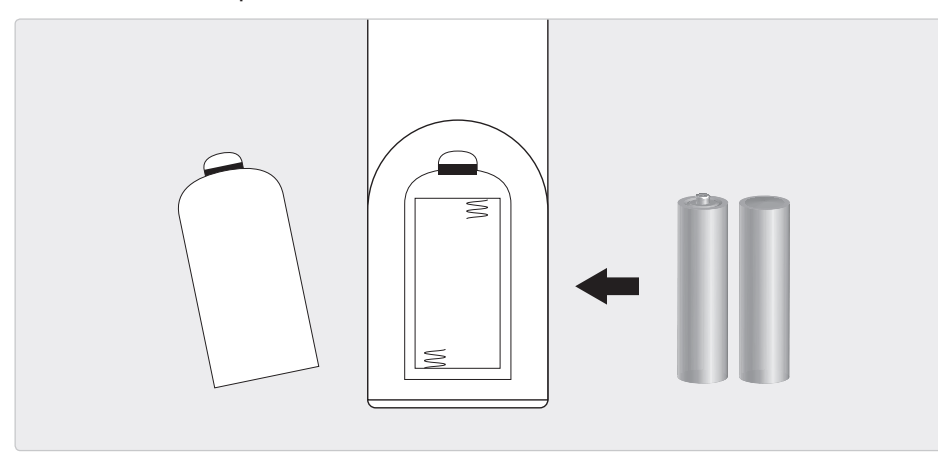

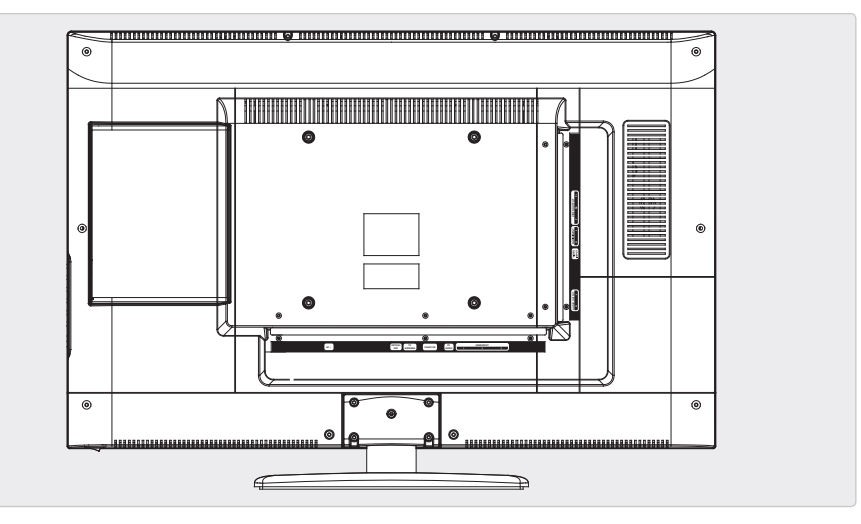

# Quickstart Guide

## **Television Setup**

### **Connecting a TV Antenna**

*Requires a TV antenna (not included).* 

- 1. Connect a VHF, UHF, or HDTV antenna to the **RF Input** on the television.
- 2. Press the **Source** button to switch to TV mode.
- 3. Press the **Setup** button to access the setup menu.
- Press the Arrow ( ) buttons to highlight the CHANNEL icon. Press the Enter button.
- Press the Arrow ( → ) buttons to highlight SIGNAL TYPE. Press the Arrow ( ↓ ) buttons to select AIR.
- Press the Arrow (▼ ▲) buttons to highlight AUTO CHANNEL SEARCH. Press the Enter button to begin scanning for available channels.

## **Connecting Basic Cable**

Requires a cable connection.

- 1. Connect a cable to the **RF Input** on the television.
- 2. Press the **Source** button to switch to TV mode.
- 3. Press the **Setup** button to access the setup menu.
- Press the Arrow ( → ) buttons to highlight the CHANNEL icon. Press the Enter button.
- Press the Arrow ( → ▲) buttons to highlight AUTO CHANNEL SEARCH. Press the Enter button to begin scanning for available channels.

## **Connecting a Set-Top Box**

Requires a Set-Top Box (not included).

#### If your Set-Top Box has an HDMI Output:

Connect the HDMI output on the Set-Top Box to the **HDMI INPUT** on the television using an HDMI cable (not included).

#### If your Set-Top Box has a Composite Video Output:

 Connect the video output on the Set-Top Box to the COMPOSITE VIDEO INPUT on the television using an A/V RCA cable (not included). Connect the audio output on the Set-Top Box to the RCA AUDIO INPUT on the television.

#### If your Set-Top Box has a Component Video Output:

 Connect the component video output on the Set-Top Box to the COMPONENT VIDEO INPUT on the television using a component RCA cable (not included). Connect the audio output on the Set-Top Box to the RCA AUDIO INPUT on the television.

#### After connecting your Set-Top Box:

Press the **SOURCE** button to switch to YPbPr, AV, or HDMI 1, 2 or 3 to match the connection used.

### **Auto Scanning for Channels**

The Auto Channel Scan must be run before any channels can be viewed on the television.

- 1. Press the **Source** button to switch to TV mode.
- 2. Press the **Setup** button to access the setup menu.
- 3. Press the Arrow ( ( ) buttons to highlight the CHANNEL icon. Press the Enter button.
- 4. Press the Arrow ( < > ) buttons to highlight SIGNAL TYPE. Press the Arrow ( < > ) buttons to select AIR.
- 5. Press the Arrow (- -) buttons to highlight AUTO CHANNEL SEARCH. Press the Enter button to begin scanning for available channels.

Free Manuals Download Website <u>http://myh66.com</u> <u>http://usermanuals.us</u> <u>http://www.somanuals.com</u> <u>http://www.4manuals.cc</u> <u>http://www.4manuals.cc</u> <u>http://www.4manuals.cc</u> <u>http://www.4manuals.com</u> <u>http://www.404manual.com</u> <u>http://www.luxmanual.com</u> <u>http://aubethermostatmanual.com</u> Golf course search by state

http://golfingnear.com Email search by domain

http://emailbydomain.com Auto manuals search

http://auto.somanuals.com TV manuals search

http://tv.somanuals.com